## Smarter Balanced Online Test Dakota Translated Student Interface Messages Student Resource Sheet All Grades - ELA

- This document provides the translations of the student interface messages. A biliterate student or adult can read these directions in conjunction with the online ELA test.
- This document contains the English message observed on the computer screen followed by the translation.

| Message                                                  | Dakota                                               |
|----------------------------------------------------------|------------------------------------------------------|
| Thesaurus                                                | Wichoiye akhidececa wowapi                           |
|                                                          | Wichoiye iyopte ki nahtagya ye, zanzanna ożula ki    |
| Please enter the password to exit fullscreen mode:       | yakhinaphe kte hantahanṡ.                            |
| Submit                                                   | Pathimahe iyeya                                      |
| Saved Drafts                                             | Thoka owa kihnaka                                    |
| Response Recovery                                        | Wo'ayupte ikikcupi                                   |
| Saving response                                          | Wo'ayupte kihnaka                                    |
| Release or click the mouse button to place the object    | ltunkana taspu kin ayustan k'ains pakpi - heced taku |
| where you want it.                                       | tukte ed eyahnake kte hantahans.                     |
| Glossary                                                 | Wichoiye oyaka                                       |
|                                                          | Wowapi kin ded woiyunge kin owas'in awicakehan       |
| You must answer all questions on this page before        | adupte kte, wowapi icinunpa ekta idade ṡni hanni.    |
| moving to the next page. (You may have to scroll down    | (Kutakiya yapahmiyanyan kte wandaka yacin            |
| to see all questions.) Question(s) that still require an | hantahans.) Woiyunge etan nahanhci ayupte phica      |
| answer: {0}.                                             | hantahans: {0}.                                      |
| You are deleting a lot of text from your answer. Are you | Woayupte nitawa etan wowapi ota yuheyab iyacu.       |
| sure you want to do this?                                | Hecanun kta hca yacin he?                            |
| Version:                                                 | Tukte'e waŋżi                                        |
| Your Browser Version:                                    | Waode nitawa tukte'e waŋżi.                          |
| Part A                                                   | Unspa A                                              |
| Part B                                                   | Unspa B                                              |
| Part C                                                   | Unspa C                                              |
|                                                          | Ophicik'a kin de 'alpha' tanin kin dena eceda icu, A |
| This cell only accepts alpha characters A through Z.     | etan Z kin hehanyan.                                 |
| This cell accepts any type of input.                     | De opicik'a kin inṡ taku k'eyaṡ yutimahe icu.        |
| Speak Selection                                          | Pahipi ki iya                                        |
| Speak Option A                                           | Pahi okahnige A iya                                  |
| Speak Option B                                           | Pahi okahnige Biya                                   |
| Speak Option C                                           | Pahi okahnige Ciya                                   |
| Speak Option D                                           | Pahi okahnige Diya                                   |
| Speak Option E                                           | Pahi okahnige E iya                                  |
| Speak Option F                                           | Pahi okahnige F iya                                  |
| Speak Passage                                            | Owapi cik'ana iyapi                                  |
| Speak Image                                              | lyeced pazo iya.                                     |
| Speak Instructions                                       | lwicaksabya ki iya                                   |
| Speak Writing Prompt                                     | Wicakiya owapi ki iya                                |
| Speak Part A Option A                                    | Unspa A okahnige A iya                               |
| Speak Part A Option B                                    | Unspa A okahnige B iya                               |

| Speak Part A Option CUnspa A okahnige C iyaSpeak Part A Option DUnspa A okahnige D iyaSpeak Part A Option EUnspa A okahnige E iyaSpeak Part A Option FUnspa A okahnige F iyaSpeak Part B Option AUnspa B okahnige A iya |
|----------------------------------------------------------------------------------------------------|
| Speak Part A Option DUnspa A okahnige D iyaSpeak Part A Option EUnspa A okahnige E iyaSpeak Part A Option FUnspa A okahnige F iyaSpeak Part B Option AUnspa B okahnige A iya                                            |
| Speak Part A Option EUnspa A okahnige E iyaSpeak Part A Option FUnspa A okahnige F iyaSpeak Part B Option AUnspa B okahnige A iya                                                                                       |
| Speak Part A Option FUnspa A okahnige F iyaSpeak Part B Option AUnspa B okahnige A iya                                                                                                    |
| Speak Part B Option A Unspa B okahnige A iya                                                                                                    |
|                                                                                                    |
| Speak Part B Option B  Unspa B okahnige B iya                                                                                                    |
| Speak Part B Option C Unspa B okahnige C iya                                                                                                    |
| Speak Part B Option D Unspa B okahnige D iya                                                                                                    |
| Speak Part B Option E Unspa B okahnige E iya                                                                                                    |
| Speak Part B Option F Unspa B okahnige F iya                                                                                                    |
| Speak This Option Okahnige kin de iya yo.                                                                                                    |
| Print Page Wowapi nahtakiya yo                                                                                                    |
| Speak Option Okaĥniġe iya                                                                                                    |
| Type your response. Wo'ayupte kin nahtakiya yo                                                                                                    |
| Reorder text. Naġoyapi ecun owapi                                                                                                    |
| Multiple select - choose one or more response. Ota pahi - wo'ayupte wanżi k'ainś isam kahniga yo.                                                                                                    |
| Rich text editor - type your response. Owa żica aphiya - wo'ayupte nahtakiya yo.                                                                                                    |
| Grid Item. Ohdohdoka taku                                                                                                    |
| Select text. Owapi ki kahniġa.                                                                                                    |
| Drag and drop. Yusdohan k'a yusna                                                                                                    |
| Table of check boxes. Obdotun kahnigapi yuowecinhan owa.                                                                                                    |
| Edit text. Owapi aphiya                                                                                                    |
| Choose a response. Wo'ayupte kahniga                                                                                                    |
| Fill in the table. Yuowecinhan owapi kte kin kahniga                                                                                                    |
| Multiple choice. Tonakeca okaĥniġe                                                                                                    |
| Unspa nunpa tonakeca okahnige k'a/k'ains tonakeca                                                                                                    |
| Two part multiple choice and/or multiple select. pahi.                                                                                                    |
| Fill in the blank. Takuna owapśni ed ożuyapi                                                                                                    |
| Item Response Reset Taku wo'ayupte phiya ehdepi                                                                                                    |
| You are leaving the current segment. Are you sure that De opaspe idada. Decanun yacin hca he?                                                                                                    |
| you want to do this?                                                                                                    |
| O'icaġoda wakanda wanżi woayupte nitawa ed                                                                                                    |
| To add a special character to your response, select the opeyaye kte hantahans kuya o'icagoda kin kahniga yo.                                                                                                    |
| appropriate character below                                                                                                    |
| Log Out Ihduhdaya yo                                                                                                    |
| Awicakehan decunpi kte: Woiyunge yawapi kin owapi                                                                                                    |
| Required: Question Number kte.                                                                                                    |
| Question Number Woiyunge yawapi                                                                                                    |
| Submit a comment for this item. De taku kin ed tak'eye k'a wicak'u.                                                                                                    |
| Close Comment Waeyapi kin nataka                                                                                                    |
| Expand All Prompts Waecun wicasi kin owas yuota                                                                                                    |
| Collapse All Prompts Waecun wicaśi ki yutakuna śni                                                                                                    |
| Start Writing on Selected Prompt Waecun wicasi kahnigapi kin ed owa'iyaya yo.                                                                                                    |
| Change Prompt Waecun wicaśi yutokeca                                                                                                    |
| Uncontracted Okodakiciye sni                                                                                                    |
| Contracted Okodakiciye                                                                                                    |
| Nemeth Nemeth                                                                                                    |

| Message                                                    | Dakota                                               |
|------------------------------------------------------------|------------------------------------------------------|
| ltem                                                       | Taku                                                 |
| Stimulus                                                   | Cinwicaya                                            |
| None                                                       | Takuna                                               |
| Auto-Request                                               | lyecinka wada                                        |
| On-Request                                                 | Wada yugan                                           |
| Not Applicable                                             | Inyunpi ṡni                                          |
| Verdana                                                    | Verdana                                              |
| Drop-Down                                                  | Kudyuhpa                                             |
| Notepad                                                    | Akanwowapi zi                                        |
| Text Area                                                  | Wowapi owanka                                        |
| Read As-Is                                                 | Toketu hecetu wanżica yawa                           |
| Access Denied                                              | Thima iyaye kte wo'anapte                            |
| Submit and Close                                           | Pathimahe iyeye k'a nataka                           |
| The wrong secure browser is installed on this              | Wikancona wode awanyanka hecetu sni ded inyanke.     |
| computer. Please tell your Test Administrator (TA). For    | Woiyute Itancan (WI) okiyaka yo. Wanna wounspe       |
| now, you should use another computer.                      | omnaye tokeca un wo.                                 |
| You have reached the end of this segment:                  | De opahte oihanke kin iyahunni.                      |
| Questions:                                                 | Wo'iyunġapi                                          |
| Your computer has "Spaces" enabled. This feature must      | Wounspe Omnaye nitawa "Okan" okihi. Awicakehan       |
| be disabled before you can log in. Please ask your Test    | de waecun kin yutakuna sni. Woiyuta Itancan okiyaka  |
| Administrator for help.                                    | k'a oniciya śi yo.                                   |
| Unable to log you in. Please check your login              | Owa thima idada oyakihi sni. O'ihwa oyawa kin hena   |
| information and try again.                                 | phiya apikiye k'a ake iyuta yo.                      |
| The session does not exist.                                | De woecun okaspa kin takuna sni.                     |
| The test opportunity does not exist.                       | Woiyute yuġan kin e ṡni.                             |
| The test opportunity is in progress.                       | Woiyute yugan kin iyankahan                          |
| The test is not supported by the session.                  | Woecun Okaspe kin de woiyute kin nakiciżin sni.      |
| The test opportunity has been paused.                      | Woiyute yugan ehde kin inajinkiya pedo.              |
| Segment initialization failed                              | De opahte kin thoka'iyayekiye kte kin iyecetu sni.   |
| Unable to complete test form selection                     | Woiyute akanwowapi kahnigapi kin okihi sni           |
| The system was unable to save your response. Please        | Tan kin wo'ayupte nitawa kin patan okihi ṡni.        |
| select your answer again. If this is a technology-         | Wo'ayupte kin ake hdahniga ye. De iyecinka'ecun un   |
| enhanced item, you may need to click the [Save]            | hecetu heci awicakehan [patan] taspu kin yapakpi kte |
| button again.                                              | ki heca.                                             |
| You must test in a session in your own school.             | Takomni nita'owayawa el pasiwawiyuta woecunpi        |
|                                                            | wanji ecunpi ca hed de ecanu kte ki heca yedo.       |
| The session is not available for testing.                  | Woecunpi kin de woiyute ecun kta yugan he sni yedo.  |
| A Session ID is required.                                  | Woecunpi kin de woiyute ecun kta yugan he sni yedo.  |
| You are not eligible to take this test because of a parent | Niyate/nihun woope etan wicayuhdayapi kin woiyute    |
| exemption.                                                 | kin de iyacu kta iyoniważa śni.                      |
| The Student ID login field is not available.               | Waunspe tuwa o'ihwapi owanka kin yuke ṡni.           |
| The session is closed.                                     | Woecunpi kin de natakapi.                            |
| You do not own this session.                               | Woecun kin de nitawa śni.                            |
| This test session has been moved to another                | Woiyute woecun kin de wounspe                        |
| computer/browser. All active tests will continue           | omnaye/wikancodan wode tokeca wan ekta iyayeyapi.    |
| without interruption.                                      | Woiyute unge inyanke kin hena anaptapi sni hecena    |
|                                                            | inyanke kte.                                         |

| Message                                                     | Dakota                                                |
|-------------------------------------------------------------|-------------------------------------------------------|
| Please check that your information is entered correctly.    | Takuku wahosiya oyawa kin hena owotanna,              |
| lf you need help, ask your TA.                              | yuwicakeya owa ki wankihdaka yo. Wookiye yacin kin    |
|                                                             | TA ki oniciye si yo.                                  |
| Volume                                                      | Hotanka                                               |
| Pitch                                                       | Honakpi                                               |
| Use the sliders to adjust the pitch and volume. You will    | Opasdohe kin un hotankapi k'ains honakpi tohanyan     |
| not be able to change these settings once you begin         | waste kin hehanyan ehde yo. Dena tohan idade kin      |
| your test.                                                  | dutokeca oyakihi kte sni yedo.                        |
| The test opportunity is no longer pending approval. The     | Woiyute paġan ehdepi kin hehanyan woiyowinkiye        |
| student may have canceled the request.                      | ape sni. Wayawa kin wadapi kin yutakuna sni stece.    |
| This action will clear all data for this item. Are you sure | De waecunpi kin taku kin detanhan womnaye kin         |
| you want to proceed? Click [Yes] to clear the data for      | owas'in yuheyab icu kte. [Hiya] eyapi kin he pakpi yo |
| this item. Click [No] to cancel this action.                | decani yacin sni hantahans.                           |
| You may not leave this segment until all required           | De opahte etanhan yakinapa oyakihi sni tokan          |
| questions have a response.                                  | wowiyugin kin owas'in wo'ayupte yuha sni hantahans.   |
| You cannot come back to this part of the test. Are you      | Wojyute de općpa kin ed vahdivacu ovakihi ćni         |
| sure you want to continue?                                  | Hecena idada vacin he?                                |
| No tests are available at this time                         | Wojvutani takuna vuke sni wanna                       |
| opportunity {0} of {1}                                      | Pagan ehdeni {0} {1} etanhan                          |
| Bate                                                        | Tobanyan heci                                         |
| Use System Defaults                                         | Tan ecaked ed he kin                                  |
| Sound Settings                                              | Wonah'un oehde                                        |
| Select a Voice Pack                                         | Ho onalite kaliniga                                   |
| Current Voice Pack:                                         | Ho opalite uppi ki                                    |
| Diagnostic Screen                                           | Okaże zanzanna                                        |
| This page allows you to check the bandwidth of your         | De wowapi kin wikancodan a'icikhovagyapi nitawa kin   |
| network. Select a test from the drop-down list and          | ocanku watohanvan kin sdodveniciva okihi. Kutakiva    |
| lenter the maximum number of students likely to test at     | owapi etan wojyutapi kin kahnige k'a wayawa otahca    |
| one time, then click [Run Network Diagnostics Tests].       | i'ihdutapi kta ivececa kin henakeca ed owa k'a        |
|                                                             | [a'icikoyagyapi iyankiya okage iyuta] kin pakpi yo.   |
|                                                             |                                                       |
| User Agent:                                                 | Un kahnigapi                                          |
| Platform:                                                   | Akanhan                                               |
| Browser:                                                    | Wikancodan wode                                       |
| Туре:                                                       | Naĥtakiya                                             |
| Major Version:                                              | Kahyustanpi tokahe hca:                               |
| Minor Version:                                              | Kahyustanpi cistinna                                  |
| Browser Preferences:                                        | Wikancodan wode okaĥniĥ                               |
| IP Address:                                                 | Wikancodan caż yuha tuktetu oyaka                     |
| Your Operating System:                                      | Tan'inyangkiye nitawa                                 |
| Secure Browser:                                             | Wikancodan wode awanyanka                             |
| Network Diagnostics:                                        | A'icikhoyagyapi okaġa                                 |
| Select Test:                                                | Woiyute pahi.                                         |
| Please select a Test                                        | Woiyute wanżi kahniga                                 |
| Enter the total number of students you would like to        | Wana wayawa tona iwicadute kte kin he ded thima       |
| test at one time:                                           | iyaya ye.                                             |

| Message                                                  | Dakota                                                |
|----------------------------------------------------------|-------------------------------------------------------|
| Download Results:                                        | Wostanpi kin kud ożuyiye.                             |
| Upload Results:                                          | Wostanpi kin wankad ożuyiye.                          |
| Bandwidth Summary:                                       | Ocanku tohanyan otankaya yupah oyaka.                 |
| Flash Version:                                           | Wakinyan womnaye tukte wanżi.                         |
| Loading                                                  | Wokśu                                                 |
| (version 10 or higher required)                          | Kahyustanpi wikcemna k'ains iwankab awicakehan.       |
| JRE Version:                                             | Kahyustanpi JRE kin he.                               |
| (version 1.4 or higher required)                         | (Kahyustanpi 1.4 k'ains iwankab awicakehan)           |
| Run Network Diagnostics Tests                            | A'ikoyagyapi kah'iyutapi inyankiya.                   |
| Return to Login                                          | Hektakiya thimahiyupi ekta hda.                       |
| TTS Check                                                | TTS iyuta                                             |
| Medium Gray on Light Gray                                | Hod'iyokogna kin kitanyan hota iwankab                |
| You must continue the test in the same type of session   | Woiyute ecanun kin awicakehan tukted yahiyu kin       |
| it was started in.                                       | hecena hed ecanun kte.                                |
| Missing Prerequisite                                     | Taku itokab nicidapi kin tokah'an                     |
| Satellite assignment failed                              | Mahpiyatanhan ikaŋcona nic'upi kni okihi ṡni.         |
| No URL for satellite                                     | Mahpiyatanhan wikancodan nic'upi ki inażin śni        |
| You are not allowed to log in without a Test             | Woiyuta Itancan (TA) cona thima yahiyu oyakihi ṡni.   |
| Administrator.                                           |                                                       |
| Anonymous login not allowed                              | Tuwe tanin sni eced thima idada oyakihi sni.          |
| Incorrect or expired Session ID                          | Oecun opaspe caże nahtagya kin e sni k'ains nasote.   |
| Unknown session                                          | Oecun sdodye śni.                                     |
| Audio did not initialize properly. Do you want to try    | Onahun kin tanyan api'iye sni. Ake iduta yacin he?    |
| again?                                                   |                                                       |
| Error logging in. Please try again or check with your    | Thima idani kte oyahdusice. Ake iyuta yo, k'ains      |
| Test Administrator.                                      | Woiyuta Itancan kni okiyaka yo.                       |
| Guided Access is not turned on. Please notify your       | Awanyang thima iyayapi kte kin yugan he sni.          |
| proctor. (Before turning on Guided Access, check the     | Thima'itancan kin okiyaka yo. (Awanyang thima         |
| volume on your iPad to make sure you can hear the        | iyayapi kin dugan snihanni yuhotankapi kin wanyanka   |
| audio.)                                                  | yo, iPad nitawa ed, nayah'un kin sdodya yo.)          |
| Warning: You cannot adjust the volume of your iPad       | Wakta yo: iPad nitawa kin duhotanka oyakihi sni       |
| during the test. If you need to adjust the volume,       | yedo, woiyutpi kin ecunhan. Dutokeca yacin            |
| please turn off Guided Access. Adjust the volume using   | hantahans awanyang thima iyayapi kin yusni yo.        |
| the volume control buttons on the iPad, and then         | Yuhotankapi kin aphiya yo. iPad taspu kin hena ed k'a |
| activate Guided Access. If you need help, please ask     | ake awanyang thima iyayapi kin yugan yo. Wookiye      |
| your proctor.                                            | yacin hantahans, TA oniciye si yo.                    |
| Recorder Plug-in Not Installed                           | Nagoyapi opuhdipi kin ikoyagyapi sni.                 |
| Enter your first name.                                   | Nicaże tokeya kin naĥtagya yo                         |
| Enter your Student ID.                                   | Wayawa nituwe oyake kin nahtagya yo.                  |
| Enter your Session ID.                                   | Woecun opahte ed nituwe oyake kin nahtagya yo.        |
| Your first name and student ID do not match state        | Nicaże tokeya k'a wayawa nituwe oyake kin             |
| records. Please try again or ask your Test Administrator | makopaspe ekta owa yanke kin iyececa sni. Ake iyuta   |
| for help.                                                | yo, k'ains Woiyuta Itancan kin oniciye si yo.         |
| You cannot log in with this browser. Please use the      | Wikancodan wode kin de un thima idada oyakihi sni.    |
| latest Secure Browser or a supported Web browser.        | Wikancodan wode awanyankapi decana wanżi un wo,       |
|                                                          | k'ains wanżi a'icikoyagyapi nakiciżin wanżi un wo.    |

| Use only the navigation buttons at the top of the screen.     Zanzana iwanyanke el wankatanhan tašpu un o'omani kin hena eceda un wo.       Screen.     O'omani kin hena eceda un wo.     O'omani kin hena eceda un wo.       Test Administrator for help.     Tima yahiyu kte ki iyecetti šni yelo. Ake iyuta yo, nainš closed:       Another program has started, and you will be logged     Wowaši inyangkiya tokca wan iyaya ca nanitakapi kte.       Another program has started, and you will be logged     Wowaši inyangkiya tokca wan iyaya ca nanitakapi kte.       Another program has started, and you will be logged     Wowaši inyangkiya tokca wan iyaya ca nanitakapi kte.       You sure you sure you want to log out?     Tankad yahdiyacu yacin hca hwo?       Your usus telect a grade.     Waniyetu tona wayawapi opašpe wanži awicakehan yakahnige kte do.       Are you sure you want to pause the test? If you paus test for more than (0) minutes, you nay be unabit to make changes to questions that you have already answered. Ask your Test Administrator before pausing your test.     Woiyuta Itancan kin iyunga yo inajinyakiye śnihanni.       You have reached the end of the test. Click [Yes] to try again. Click     Woiyutapi kin nhanke ekta yahihunni yedo. Icinunpa ekta idada yacin kin [han] kin pakpi yo.       The question did not load. Click [Yes] to try again. Click     Wo'iyunge kin okśu śni. [Han] ed pakpi yo ake idute yaci hantahanś [hiya] kyi n harbans i.       Nou ranswer has not been saved. Click [Yes] to try again. Click [No] t                                                                                                    | Message                                                    | Dakota                                                                            |
|----------------------------------------------------------------------------------------------------|------------------------------------------------------------|-----------------------------------------------------------------------------------|
| screen.o'omani kin hena eceda un wo.Your login did not work. Please try again or ask your<br>Test Administrator for help.Tima yahiyu kte ki iyecetu sin yelo. Ake iyuta yo, nainš<br>Woiyute Itancan ki oniciye ši yo.You cannot log in until the following programs are<br>closed:Wowaši inyangkiye kin dena nayatake šni hantahanš<br>thima yahiyu oyakihi kte śni.Another program has started, and you will be logged<br>out. Ask your Test Administrator for help.Wowaši inyangkiya tokca wan iyaya ca nanitakapi kte.You sure you sure you want to log out?Tankad yahdiyacu yacin hca hwo?You must select a grade.Waniyetu tona wayawapi opašpe wanži awicakehan<br>yakahniĝe kte do.You rust for more than {0} minutes, you may be unable<br>to make changes to questions that you have already<br>answered. Ask your Test Administrator before pausing<br>your test.Woiyute kin ihanhan inažinyakiye fica kta yacin hwo?<br>Wape ptecena takuna śni hehanyan inažin yakiye kin<br>woiyunge ehanni adupte kin dutokeca oyakihi kte śni.<br>Woiyuta Itancan kin iyunga yo inajinyakiye śnihanni.<br>You have reached the end of the test. Click [Yes] to<br>ry again. Click [No] to keep working<br>on your test.Woiyutapi kin inanke ekta yahihunni yedo. Icinunpa<br>ekta idada yacin kin [han] kin pakpi yo. Hecena<br>woiyute ki nyuhe wowaścanun yacin hantahans<br>[hiya] eyapi kin pakpi yo.The question did not load. Click [Yes] to try again. Click<br>Nol to log out.Wo'yunge kin oksu śni. [Han] ed pakpi yo ake idute<br>yacin hantahańs. Yakinapa yacin hantahańs [Hiya] kin<br>he pakpi yo.The page did not load. Ask your Test without saving<br>your answer.Wo'ayute nitawa kin patan śni. Ake idute kte kin<br>(han] he pakpi yo.Could not send information over the network. Click<br>(Yes] to try                                                                                                    | Use only the navigation buttons at the top of the          | Zanzanna iwanyanke el wankatanhan taṡpu un                                        |
| Your login did not work. Please try again or ask your<br>Test Administrator for help.<br>You cannot log in until the following programs are<br>closed:<br>Another program has started, and you will be logged<br>wut. Ask your Test Administrator for help.<br>Are you sure you want to log out?<br>You must select a grade.<br>You must effect all not load. Click [Yes] to try again. Click [No] to log out.<br>You have reached the end of the test. Click [Yes] to try again. Click [No] to log out.<br>You have reached the end of the test. Click [Yes] to try again. Click [No] to log out.<br>You nust select.<br>You have reached the end of the test. Click [Yes] to try again. Click [No] to log out.<br>You rest.<br>You must select.<br>You have reached the end of the test. Click [Yes] to try again. Click [No] to log out.<br>Your test.<br>You have reached the end of the test. Click [Yes] to try again. Click [No] to log out.<br>Your asswered. Ask your Test Administrator before pausing<br>You rest.<br>You have reached the end of the test. Click [Yes] to try again. Click [No] to log out.<br>The question did not load. Ask your Test Administrator for<br>help.<br>Your asswer.<br>Could not load. Ask your Test Administrator for<br>help.<br>You rasswer.<br>Could not sens aved. Click [Yes] to try again. Click<br>No your test.<br>The page did not load. Ask your Test Administrator for<br>help.<br>You masswer.<br>Could not sens aved. Click [Yes] to try again. Click<br>No your test.<br>Could not sens aved. Click [Yes] to try<br>again. Click [No] to log out.<br>Your answer.<br>Could not sens aved. Click [Yes] to try<br>again. Click [No] to log out.<br>You must select a prompt before moving to the next<br>You must select a prompt before moving to the next<br>You must select a prompt before moving to the next<br>Administrator before pausing your test.<br>You must select a prompt before test? Ask your Test<br>Administrator before pausing your test.<br>You must select a prompt before the test? Ask your Test<br>Administrator before pausing your test.<br>You sure test you want to pause the test? Ask your Test<br>Administrator before pausing your test.<br>You sure test you want to pause the test? A                | screen.                                                    | o'omani kin hena eceda un wo.                                                     |
| Test Administrator for help.Woiyute Itancan ki oniciye si yo.You cannot log in until the following programs are<br>closed:Wowasi inyangkiye kin den anyatake sin hantahansi<br>thim ayhiyu oyakihi kte sin.Another program has started, and you will be logged<br>out. Ask your Test Administrator for help.Wowasi inyangkiya tokca wan iyaya ca nanitakapi kte.Are you sure you want to log out?Tankad yahdiyacu yacin hca hwo?Are you sure you want to pause the test? If you pause<br>your test for more than {0} minutes, you may be unable<br>onswered. Ask your Test Administrator before pausing<br>your test.Woiyute kin iñanhan inažinyakiye fica kta yacin hwo?You have reached the end of the test. Click [Yes] to<br>to nave test.Woiyutae kin iñanhan inažinyakiye sinhanni.You have reached the end of the test. Click [Yes] to<br>to nyour test.Woiyutae kin kin hanke ekta yahihunni yedo. Icinunpa<br>ekta idada yacin kin [han] kin pakpi yo.The question did not load. Click [Yes] to try again. Click<br>[No] to log out.Woiyutae kin oksu sini. [Man] ed pakpi yo ake idute<br>yacin hantahans. Yakinapa yacin hantahans<br>[Hiya] eyapi kin pakpi yo.The page did not load. Ask your Test Administrator for<br>help.Wo'ayupte nitawa kin patan sini. Ake idute kte kin<br>(han] he pakpi yo.You answer has not been saved. Click [Yes] to try<br>again. Click [No] to log out.Wo'ayupte nitawa kin patan sini. Ake idute kte kin<br>(han] he pakpi yo.You must select a prompt before moving to the network. Click<br>(Yes] to try again. Click [No] to log out.Wo'ayupte nitawa kin altan.You must select a prompt before moving to the network. Click<br>(Yes] to try again. Click [No] to log out.Wo'ayupte nitawa kin altan.Yo                                                                                                    | Your login did not work. Please try again or ask your      | Tima yahiyu kte ki iyecetu sni yelo. Ake iyuta yo, nains                          |
| You cannot log in until the following programs are<br>closed:<br>Another program has started, and you will be logged<br>out. Ask your Test Administrator for help.<br>Are you sure you want to log out?<br>Are you sure you want to log out?<br>You must select a grade.<br>Are you sure you want to pause the test? If you pause<br>your test for more than {0} minutes, you may be unable<br>to make changes to questions that you have already<br>answered. Ask your Test Administrator before pausing<br>your test.<br>You have reached the end of the test. Click [Yes] to<br>continue to the next page. Click [No] to keep working<br>on your test.<br>The question did not load. Click [Yes] to try<br>again. Click [No] to log out.<br>The page did not load. Ask your Test Administrator for<br>belp.<br>Your answer has not been saved. Click [Yes] to try<br>again. Click [No] to log out.<br>The page did not load. Ask your Test Administrator for<br>belp.<br>Your answer has not been saved. Click [Yes] to try<br>again. Click [No] to log out.<br>The page did not load. Ask your Test Administrator for<br>Your answer.<br>Could not send information over the network. Click<br>[Yes] to try again. Click [No] to log out.<br>The page.<br>The page.<br>The page.<br>The page.<br>The page.<br>The page did not load. Ask your Test Administrator for<br>Your answer.<br>Could not send information over the network. Click<br>[Yes] to try again. Click [No] to log out.<br>The page.<br>Your answer.<br>Could not send information over the network. Click<br>[Yes] to try again. Click [No] to log out.<br>You must select a prompt before moving to the next<br>page.<br>You must select a prompt before you can save your<br>response.<br>You sure you want to pause the test? Ask your Test<br>Administrator before pausing your test.<br>You must enter some text before you can save your<br>response.<br>You sure you want to pause the test? Ask your Test<br>Administrator before pausing your test.<br>You wust enter some text before you can save your<br>response.<br>You sure you want to pause the test? Ask your Test<br>Administrator before pausing your test.<br>You sure you want to pause the test? Ask your Test<br>You you want to pause the test? A | Test Administrator for help.                               | Woiyute Itancan ki oniciye si yo.                                                 |
| closed:thima yahiyu oyakihi tke śni.Another program has started, and you will be loggedWowaši inyangkiya tokca wan iyaya ca nanitakapi kte.Another program has started, and you will be loggedWowaši inyangkiya tokca wan iyaya ca nanitakapi kte.Are you sure you want to log out?Tankad yahdiyacu yacin fica hwo?Are you sure you want to pause the test? If you pauseWaniyetu tona wayawapi opašpe wanži awicakehanYou must select a grade.Yakihnige kte do.Are you sure you want to pause the test? If you pauseWoiyute kin iñanhan inažinyakiye fica kta yacin hwo?your test for more than {0} minutes, you may be unableWoiyute kin iñanhan inažinyakiye fica kta yacin hwo?your test for more than {0} minutes, you may be unableWoiyute kin iñanhan inažinyakiye fica kta yacin hwo?your test for more than {0} minutes, you may be unableWoiyute kin iñanhan inažinyakiye hca kta yacin hwo?your test for more than {0} minutes, you may be unableWoiyute kin iñanhan inažinyakiye hca kta yacin hwo?your test.Woiyute kin jihanha idupte kin dutokeca oyakihi kte śni.You have reached the end of the test. Click [Yes] toWoiyuta itancan kin iyunga yo inajinyakiye śnihanni.you rest.Woiyute kin yaha yacin hantahańs [hiya] eyapi kin yakin pakpi yo.The question did not load. Click [Yes] to try again. ClickWo'iyunge kin okśu śni. [Han] ed pakpi yo ake idute<br>yacin hantahańs. Yakinapa yacin hantahańs [Hiya] kin<br>he pakpi yo.The page did not load. Ask your Test Administrator for<br>help.Wo'ayupte nitawa kin patan śni. Ake idute kte kin<br>[han] he pakpi yo.You maswer has not been saved. Click [Yes] to try<br>again.                                                                                                    | You cannot log in until the following programs are         | Wowaśi inyangkiye kin dena nayatake śni hantahanś                                 |
| Another program has started, and you will be logged   Wowaśi inyangkiya tokca wan iyaya ca nanitakapi kte.     Out. Ask your Test Administrator for help.   Woiyute itancan ki oniciye śi yo.     Are you sure you want to log out?   Tankad yahdiyacu yacin hca hwo?     You must select a grade.   Waniyetu tona wayawapi opaśpe wanżi awicakehan yakaĥniĝe kte do.     Are you sure you want to pause the test? If you pause your est for more than {0} minutes, you may be unable to make changes to questions that you have already answered. Ask your Test Administrator before pausing your test.   Woiyuta itancan kin iyunga yo inajinyakiye śi kte kin ihanke ekta yahihunni yedo. Icinunpa ekta idada yacin kin [han] kin pakpi yo.     You have reached the end of the test. Click [Yes] to continue to the next page. Click [No] to keep working on your test.   Woiyuta itancan kin iyunga yo inajinyakiye śi sihanni.     You log out.   Woiyuta je yapi kin pakpi yo.   Hecena woiyu fe kin nokšu śni. [Han] ed pakpi yo ake idute yacin hantahanś. [hiya] eyapi kin pakpi yo.     The question did not load. Ask your Test Administrator for help.   Wo'iyunge kin okśu śni. Woiyuta Itancan kin oniciye śi yo.     You ranswer has not been saved. Click [Yes] to try again. Click [No] to log out of your test without saving for heaphi yo.   Wo'iyunge kin okśu śni. Woiyuta Itancan kin oniciye śi yo.     The page did not load. Ask your Test Administrator for help.   Wo'iyunge kin okśu śni. Woiyuta Itancan kin oniciye śi yo.     You ranswer has not been saved. Click [Yes] to try again. Click [No]                                                                                                    | closed:                                                    | thima yahiyu oyakihi kte sni.                                                     |
| out. Ask your Test Administrator for help.   Woiyute Itancan ki oniciye ši yo.     Are you sure you want to log out?   Tarkad yahdiyacu yacin hich haw?     You must select a grade.   Yakahniĝe kte do.     Are you sure you want to pause the test? If you pause   Woiyute kin ihanhan inažinyakiye hca kta yacin hwo?     You must select a grade.   Woiyute kin ihanhan inažinyakiye hca kta yacin hwo?     You rest for more than {0} minutes, you may be unable   Woiyute kin ihanhan inažinyakiye hca kta yacin hwo?     your test on more than {0} minutes, you may be unable   Woiyute kin ihanhan inažinyakiye hca kta yacin hwo?     your test.   Woiyute kin ihanhan inažinyakiye hca kta yacin hwo?     You have reached the end of the test. Click [Yes] to   Woiyuta Itancan kin junga yo inajinyakiye šnihanni.     You have reached the end of the test. Click [Yes] to   Woiyutapi kin pakpi yo. Hecena     You have reached the end of the test. Click [Yes] to try again. Click   Woiyunge kin okšu śni. [Han] ed pakpi yo ake idute     Nol to log out.   Woi'yunge kin okšu śni. [Han] ed pakpi yo ake idute     No to log out.   Woi'yunge kin okśu śni. [Han] ed pakpi yo ake idute     Your answer has not been saved. Click [Yes] to try   Wo'ayupte nitawa kin patan śni. Ake idute kte kin     (help.   Wo'ayupte nitawa kin pakpi yo.   Kei dada sacin. [Han] ed pakpi yo ake idute                                                                                                    | Another program has started, and you will be logged        | Wowasi inyangkiya tokca wan iyaya ca nanitakapi kte.                              |
| Are you sure you want to log out?Tankad yahdiyacu yacin hca hwo?You must select a grade.Waniyetu tona wayawapi opaśpe warżi awicakehan<br>yakanige kte do.Are you sure you want to pause the test? If you pause<br>your test for more than {0} minutes, you may be unable<br>to make changes to questions that you have already<br>answered. Ask your Test Administrator before pausing<br>your test.Woiyute kin ihanhan inażinyakiye hca kta yacin hwo?<br>Owape ptecena takuna śni hehanyan inażin yakiye kin<br>woiyunge ehanni adupte kin dutokeca oyakihi kte śni.<br>Woiyuta Itancan kin iyunga yo inajinyakiye śnihanni.You have reached the end of the test. Click [Yes] to<br>continue to the next page. Click [No] to keep working<br>on your test.Woiyutapi kin ihanke ekta yahihunni yedo. Icinunpa<br>ekta idada yacin kin [han] kin pakpi yo.<br>Woiyute kin yuhe wowaśecanun yacin hantahanś<br>[hiya] eyapi kin okśu śni. [Han] ed pakpi yo ake idute<br>yacin hantahanś. Yakinapa yacin hantahanś [Hiya] kin<br>he pakpi yo.The page did not load. Click [Yes] to try again. Click<br>[No] to log out.Wo'ayute nitawa kin patan śni. Ake idute kte kin<br>[han] he pakpi yo.The page did not load. Ask your Test Administrator for<br>help.Wo'ayute nitawa kin patan śni. Ake idute kte kin<br>[han] he pakpi yo. [Hiya] he yapakpi kin yakinapin kte<br>do takuna patan śni.Could not send information over the network. Click<br>page.Wawa ovano api awicakehan, woayupte<br>nitawa kin yakpata śnihanni.You must select a prompt before moving to the next<br>page.Woiyute ki teñiyano watohanyan inajinyakiya yacin<br>hwo? Woiyute itancan kin iyunga yo, hecanu<br>śnihanni.You must enter some text before you can save your<br>response.Woiyute sel teñiyano watohanyan inajinyakiya yacin<br>hwo? Woiyute itancan kin iy                                                                                                    | out. Ask your Test Administrator for help.                 | Woiyute Itancan ki oniciye si yo.                                                 |
| Waniyetu tona wayawapi opaśpe wanżi awicakehan<br>yakafinige kte do.You must select a grade.Waiyute kin iĥanhan inažinyakiye hca kta yacin hwo?<br>Wojvut ekin iĥanhan inažinyakiye hca kta yacin hwo?<br>Wojvute kin iĥanhan inažinyakiye kna kta yacin hwo?<br>Wojvute kin iĥanhan inažinyakiye kna kta yacin hwo?<br>Wojvute kin iĥanhan inažinyakiye kna kta yacin hwo?<br>Wojvute kin iĥanhan inažinyakiye kna kta yacin hwo?<br>Woiyute kin iĥanhan inažinyakiye kna kte wicakehan yakaňnige kte do.Are you sure you want to pause the test? Ask your Test.Woiyuta kin ihanke ekta yahihunni yedo. Icinunpa<br>ekta idada yacin kin [han] kin pakpi yo. Hecena<br>woiyute kin yuhe wowaśecanun yacin hantahanś<br>[hiya] eyapi kin pakpi yo.You have reached the end of the test. Click [Yes] to try again. Click [Yes] to try again. Click [Yes] to try again. Click [Yes] to try<br>again. Click [No] to log out.Woiyuta kin okšu śni. [Han] ed pakpi yo ake idute<br>yacin hantahanś. Yakinapa yacin hantahanś<br>[hiya] kin<br>he pakpi yo.You answer has not been saved. Click [Yes] to try<br>again. Click [No] to log out.Wo'ayupte nitawa kin patan śni.<br>(Mo'ayupte nitawa kin patan śni.<br>Could not send information over the network. Click<br>Wo must select a prompt before moving to the next<br>page.Wo'ayua etan oyawa kte awicakehan, woayupte<br>nitawa kin yakana kte awicakehan, woayupte<br>nitawa kin yakana kte awicakehan, woayupte<br>nitawa kin yakapatan śnihanni.You must enter some text before you can save you<br>response.Woiyute ki tieśniyan owatohanyan inajinyakiya yacin<br>hwo? Woiyute Itancan kin iyunga yo, hecanu<br>śnihanni.                                                                                                    | Are you sure you want to log out?                          | Tankad yahdiyacu yacin hca hwo?                                                   |
| You must select a grade.<br>Are you sure you want to pause the test? If you pause<br>your test for more than {0} minutes, you may be unable<br>to make changes to questions that you have already<br>answered. Ask your Test Administrator before pausing<br>your test.<br>You have reached the end of the test. Click [Yes] to<br>continue to the next page. Click [No] to keep working<br>on your test.<br>The question did not load. Click [Yes] to try again. Click<br>[No] to log out.<br>You answer has not been saved. Click [Yes] to try<br>again. Click [No] to log out of your test without saving<br>your answer.<br>You nust select a prompt before moving to the next<br>your test.<br>You must select a prompt before moving to the next<br>page.<br>You must select a prompt before you can save your<br>You must select a prompt before you can save your<br>You must enter some text before you can save your<br>You must enter some text before you can save your<br>You must enter some text before you can save your<br>You sure you want to pause the test? Ask your Test<br>Administrator before pausing your test.<br>You must select a prompt before moving to the next<br>page.<br>You sure you want to pause the test? Ask your Test<br>Administrator before pausing your test.<br>You must enter some text before you can save your<br>You sure you want to pause the test? Ask your Test<br>Administrator before pausing your test.<br>You hust enter some text before you can save your<br>You sure you want to pause the test? Ask your Test<br>Administrator before pausing your test.<br>You you you to you want to pause the test? Ask your Test<br>You you you hand to pause the test? Ask your Test<br>You you you to you want to pause the test? Ask your Test<br>You you you hand to pause the test? Ask your Test<br>You you you hand to pause the test? Ask your Test<br>You you you hand to pause the test? Ask your Test<br>You you you hand to pause the test? Ask your Test<br>You you you hand the you hand hand hand hand hand hand hand hand                                                                                                    |                                                            | Waniyetu tona wayawapi opaspe wanzi awicakehan                                    |
| Are you sure you want to pause the test? If you pause<br>your test for more than {0} minutes, you may be unable<br>to make changes to questions that you have already<br>answered. Ask your Test Administrator before pausing<br>your test.Woiyute kin akuna sin hehanyan inazin yakiye kin<br>woiyunge ehanni adupte kin dutokeca oyakihi kte sin.<br>Woiyuta Itancan kin iyunga yo inajinyakiye sinhanni.<br>Woiyuta Itancan kin iyunga yo inajinyakiye sinhanni.<br>Woiyuta Itancan kin iyunga yo inajinyakiye sinhanni.<br>Woiyuta Itancan kin iyunga yo inajinyakiye sinhanni.<br>Woiyuta Itancan kin iyunga yo inajinyakiye sinhanni.<br>Woiyuta Itancan kin iyunga yo inajinyakiye sinhanni.<br>Woiyuta Itancan kin iyunga yo inajinyakiye sinhanni.<br>Woiyuta Itancan kin iyunga yo inajinyakiye sinhanni.<br>Woiyuta Itancan kin iyunga yo inajinyakiye sinhanni.You have reached the end of the test. Click [Yes] to<br>continue to the next page. Click [No] to keep working<br>on your test.Woiyuta Itancan kin iyunga yoin jainyakiye sinhanni.<br>Woiyuta Itancan kin iyunga yoin hantahans<br>[hiya] eyapi kin pakpi yo.The question did not load. Click [Yes] to try again. Click<br>[No] to log out.Wo'iyunge kin oksu sini. [Han] ed pakpi yo ake idute<br>yacin hantahans. Yakinapa yacin hantahans [Hiya] kin<br>he pakpi yo.The page did not load. Ask your Test Administrator for<br>help.Wowapi kin oksu sini. Woiyuta Itancan kin oniciye si<br>yo.Your answer has not been saved. Click [Yes] to try<br>again. Click [No] to log out of your test without saving<br>your answer.Wo'ayupte nitawa kin patan sini. Ake idute kte kin<br>[han] he pakpi yo.You must select a prompt before moving to the next<br>page.Click [No] to log out.Wawahoyapi kin a'icikoyagyapi kin ohnayan iyayeya<br>okihi sini. [Han] pakpi yo ake idute yacin kin. [Hiya] he<br>pakpi yo yakinape kte kin. <td>You must select a grade.</td> <td>yakahnige kte do.</td>                                                                                                    | You must select a grade.                                   | yakahnige kte do.                                                                 |
| your test for more than {0} minutes, you may be unable<br>to make changes to questions that you have already<br>answered. Ask your Test Administrator before pausing<br>your test.<br>You have reached the end of the test. Click [Yes] to<br>continue to the next page. Click [No] to keep working<br>on your test.<br>The question did not load. Click [Yes] to try again. Click<br>[No] to log out.<br>The page did not load. Ask your Test Administrator for<br>help.<br>Your answer has not been saved. Click [Yes] to try<br>again. Click [No] to log out of your test without saving<br>your answer.<br>Could not send information over the network. Click<br>[Yes] to try again. Click [No] to log out.<br>Your answer.<br>Could not send information over the network. Click<br>You must select a prompt before moving to the next<br>page.<br>You must enter some text before you can save your<br>You wust enter some text before you can save your<br>You sure you want to pause the test? Ask your Test<br>Administrator before pausing your test.<br>You must enter some text before you can save your<br>Administrator before pausing your test.<br>You must enter some text before you can save your<br>Administrator before pausing your test.<br>You must enter some text before you can save your<br>You wast to pause the test? Ask your Test<br>Administrator before pausing your test.<br>You must enter some text before you can save your<br>You must enter some text before you can save your<br>You must enter some text before you can save your<br>You must enter some text before you can save your<br>You must enter some text before you can save your<br>You must enter some text before you can save your<br>You must enter some text before you can save your<br>You must enter some text before you can save your<br>You must enter some text before you can save your<br>You must enter some text before you can save your<br>You must enter some text before you can save your<br>You must enter some text before you can save your<br>You must enter some text before you can save your<br>You must enter some text before you can save your<br>You must enter you want to pause the test? Ask your Test<br>You must yo                                    | Are you sure you want to pause the test? If you pause      | Woiyute kin ihanhan inażinyakiye hca kta yacin hwo?                               |
| to make changes to questions that you have already<br>answered. Ask your Test Administrator before pausing<br>your test.<br>You have reached the end of the test. Click [Yes] to<br>continue to the next page. Click [No] to keep working<br>on your test.<br>Woiyutapi kin ihanke ekta yahihunni yedo. Icinunpa<br>ekta idada yacin kin [han] kin pakpi yo. Hecena<br>woiyute kin yuhe wowaśecanun yacin hantahanś<br>[hiya] eyapi kin pakpi yo.<br>The question did not load. Click [Yes] to try again. Click<br>[No] to log out.<br>Wo'iyunĝe kin okŝu śni. [Han] ed pakpi yo ake idute<br>yacin hantahanš. Yakinapa yacin hantahanś [Hiya] kin<br>he pakpi yo.<br>The page did not load. Ask your Test Administrator for<br>help.<br>Your answer has not been saved. Click [Yes] to try<br>again. Click [No] to log out of your test without saving<br>your answer.<br>Could not send information over the network. Click<br>[Yes] to try again. Click [No] to log out.<br>Wo'ayupte nitawa kin patan śni.<br>Could not send information over the network. Click<br>[Yes] to try again. Click [No] to log out.<br>Wour answer.<br>Could not send information over the network. Click<br>[Yes] to try again. Click [No] to log out.<br>You must select a prompt before moving to the next<br>page.<br>You must enter some text before you can save your<br>You must enter some text before you can save your<br>You must enter some text before you can save your<br>Administrator before pausing your test.<br>Hom?<br>Woiyute ki iteśniyan owatohanyan inajinyakiya yacin<br>hwo? Woiyute Itancan kin iyunga yo, hecanu<br>śnihanni.                                                                                                    | your test for more than {0} minutes, you may be unable     | Owape ptecena takuna sni hehanyan inazin yakiye kin                               |
| answered. Ask your Test Administrator before pausing<br>your test.Woiyuta Itancan kin iyunga yo inajinyakiye śnihanni.You have reached the end of the test. Click [Yes] to<br>continue to the next page. Click [No] to keep working<br>on your test.Woiyutapi kin ihanke ekta yahihunni yedo. Icinunpa<br>ekta idada yacin kin [han] kin pakpi yo. Hecena<br>woiyute kin yuhe wowaśecanun yacin hantahanś<br>[hiya] eyapi kin pakpi yo.The question did not load. Click [Yes] to try again. Click<br>[No] to log out.Wo'iyunge kin okśu śni. [Han] ed pakpi yo ake idute<br>yacin hantahanś. Yakinapa yacin hantahanś [Hiya] kin<br>he pakpi yo.The page did not load. Ask your Test Administrator for<br>help.Wowapi kin okśu śni. Woiyuta Itancan kin oniciye śi<br>yo.Your answer has not been saved. Click [Yes] to try<br>again. Click [No] to log out.Wo'ayupte nitawa kin patan śni. Ake idute kte kin<br>[han] he pakpi yo. [Hiya] he yapakpi kin yakinapin kte<br>do takuna patan śni.Could not send information over the network.Wawahoyapi kin a'icikoyagyapi kin ohnayan iyayeya<br>okihi śni. [Han] pakpi yo ake idute yacin kin. [Hiya] he<br>pakpi yo yakinape kte kin.You must select a prompt before moving to the next<br>page.Ecun niśi wanżi awicakehan yakāhniġe kte, icinunpa<br>ekta idade śnihanni.You must enter some text before you can save your<br>response.Woyawa etan oyawa kte awicakehan, woayupte<br>nitawa kni yakpatan śnihanni.Are you sure you want to pause the test? Ask your Test<br>Administrator before pausing your test.Woiyute litancan kin iyunġa yo, hecanu<br>śnihanni.                                                                                                    | to make changes to questions that you have already         | woiyunge ehanni adupte kin dutokeca oyakihi kte sni.                              |
| your test.You have reached the end of the test. Click [Yes] to<br>continue to the next page. Click [No] to keep working<br>on your test.Woiyutapi kin ihanke ekta yahihunni yedo. Icinunpa<br>ekta idada yacin kin [han] kin pakpi yo. Hecena<br>woiyute kin yuhe wowaśecanun yacin hantahanś<br>[hiya] eyapi kin pakpi yo.The question did not load. Click [Yes] to try again. Click<br>[No] to log out.Wo'iyunge kin okśu śni. [Han] ed pakpi yo ake idute<br>yacin hantahanś. Yakinapa yacin hantahanś [Hiya] kin<br>he pakpi yo.The page did not load. Ask your Test Administrator for<br>help.Wo'ayupte nitawa kin patan śni. Ake idute kte kin<br>[han] he pakpi yo.Your answer has not been saved. Click [Yes] to try<br>again. Click [No] to log out of your test without saving<br>your answer.Wo'ayupte nitawa kin patan śni. Ake idute kte kin<br>[han] he pakpi yo. [Hiya] he yapakpi kin ohnayan iyayeya<br>okihi śni. [Han] pakpi yo ake idute yacin hantahanśYou must select a prompt before moving to the next<br>page.Ecun niśi wanżi awicakehan yakaħniġe kte, icinunpa<br>ekta idade śnihanni.You must enter some text before you can save your<br>response.Woyawa etan oyawa kte awicakehan, woayupte<br>nitawa kni yakpatan śnihanni.Are you sure you want to pause the test? Ask your Test.Woiyute ki iteśniyan owatohanyan inajinyakiya yacin<br>hwo? Woiyute Itancan kin iyunġa yo, hecanu<br>śnihanni.                                                                                                    | answered. Ask your Test Administrator before pausing       | Woiyuta Itancan kin iyunga yo inajinyakiye snihanni.                              |
| You have reached the end of the test. Click [Yes] to<br>continue to the next page. Click [No] to keep working<br>on your test.Woiyutapi kin ihanke ekta yahihunni yedo. Icinunpa<br>ekta idada yacin kin [han] kin pakpi yo. Hecena<br>woiyute kin yuhe wowaśecanun yacin hantahanś<br>[hiya] eyapi kin pakpi yo.The question did not load. Click [Yes] to try again. Click<br>[No] to log out.Wo'iyunge kin okśu śni. [Han] ed pakpi yo ake idute<br>yacin hantahanś. Yakinapa yacin hantahanś [Hiya] kin<br>he pakpi yo.The page did not load. Ask your Test Administrator for<br>help.Wo'ayupte nitawa kin patan śni. Ake idute kte kin<br>[han] he pakpi yo.Your answer has not been saved. Click [Yes] to try<br>again. Click [No] to log out of your test without saving<br>your answer.Wo'ayupte nitawa kin patan śni. Ake idute kte kin<br>[han] he pakpi yo.Could not send information over the network. Click<br>page.Wawahoyapi kin a'icikoyagyapi kin ohnayan iyayeya<br>okihi śni. [Han] pakpi yo ake idute yacin kin. [Hiya] he<br>pakpi yo yakinape kte kin.You must select a prompt before moving to the next<br>page.Ecun niśi wanżi awicakehan yakaňnige kte, icinunpa<br>ekta idade śnihanni.You must enter some text before you can save your<br>response.Woyawa etan oyawa kte awicakehan, woayupte<br>nitawa kni yakpatan śnihanni.You sure you want to pause the test? Ask your Test<br>Administrator before pausing your test.Woiyute ki iteśniyan owatohanyan inajinyakiya yacin<br>hwo? Woiyute Itancan kin iyunga yo, hecanu<br>śnihanni.                                                                                                    | your test.                                                 |                                                                                   |
| continue to the next page. Click [No] to keep working<br>on your test.ekta idada yacin kin [han] kin pakpi yo. Hecena<br>woiyute kin yuhe wowaśecanun yacin hantahanś<br>[hiya] eyapi kin pakpi yo.The question did not load. Click [Yes] to try again. Click<br>[No] to log out.Wo'iyunge kin okśu śni. [Han] ed pakpi yo ake idute<br>yacin hantahanś. Yakinapa yacin hantahanś [Hiya] kin<br>he pakpi yo.The page did not load. Ask your Test Administrator for<br>help.Wowapi kin okśu śni. Woiyuta Itancan kin oniciye śi<br>yo.Your answer has not been saved. Click [Yes] to try<br>again. Click [No] to log out of your test without saving<br>your answer.Wo'ayupte nitawa kin patan śni. Ake idute kte kin<br>[han] he pakpi yo. [Hiya] he yapakpi kin yakinapin kte<br>you answer.Could not send information over the network. Click<br>[Yes] to try again. Click [No] to log out.Wawahoyapi kin a'icikoyagyapi kin ohnayan iyayeya<br>okihi śni. [Han] pakpi yo ake idute yacin kin. [Hiya] he<br>pakpi yo yakinape kte kin.You must select a prompt before moving to the next<br>page.Ecun niśi wanżi awicakehan yakahnige kte, icinunpa<br>ekta idade śnihanni.You must enter some text before you can save your<br>response.Woyawa etan oyawa kte awicakehan, woayupte<br>nitawa kni yakpatan śnihanni.Are you sure you want to pause the test? Ask your Test<br>Administrator before pausing your test.Woiyute ki iteśniyan owatohanyan inajinyakiya yacin<br>hwo? Woiyute ltancan kin iyunga yo, hecanu<br>śnihanni.                                                                                                    | You have reached the end of the test. Click [Yes] to       | Woiyutapi kin ihanke ekta yahihunni yedo. Icinunpa                                |
| on your test.   woiyute kin yuhe wowasecanun yacin hantahans<br>[hiya] eyapi kin pakpi yo.     The question did not load. Click [Yes] to try again. Click<br>[No] to log out.   Wo'iyunge kin oksu śni. [Han] ed pakpi yo ake idute<br>yacin hantahans. Yakinapa yacin hantahans [Hiya] kin<br>he pakpi yo.     The page did not load. Ask your Test Administrator for<br>help.   Wo'ayupte nitawa kin patan śni. Ake idute kte kin<br>(han] he pakpi yo.     Your answer has not been saved. Click [Yes] to try<br>again. Click [No] to log out of your test without saving<br>your answer.   Wo'ayupte nitawa kin patan śni. Ake idute kte kin<br>(han] he pakpi yo. [Hiya] he yapakpi kin yakinapin kte<br>do takuna patan śni.     Could not send information over the network. Click<br>[Yes] to try again. Click [No] to log out.   Wawahoyapi kin a'icikoyagyapi kin ohnayan iyayeya<br>okihi śni. [Han] pakpi yo ake idute yacin kin. [Hiya] he<br>pakpi yo yakinape kte kin.     You must select a prompt before moving to the next<br>page.   Ecun niši wanźi awicakehan yakahnige kte, icinunpa<br>ekta idade śnihanni.     You must enter some text before you can save your<br>response.   Woyawa etan oyawa kte awicakehan, woayupte<br>nitawa kni yakpatan śnihanni.     Are you sure you want to pause the test? Ask your Test<br>Administrator before pausing your test.   Woiyute ki iteśniyan owatohanyan inajinyakiya yacin<br>hwo? Woiyute Itancan kin iyunga yo, hecanu<br>śnihanni.                                                                                                    | continue to the next page. Click [No] to keep working      | ekta idada yacin kin [han] kin pakpi yo. Hecena                                   |
| [hiya] eyapi kin pakpi yo.The question did not load. Click [Yes] to try again. Click<br>[No] to log out.Wo'iyunge kin oksu śni. [Han] ed pakpi yo ake idute<br>yacin hantahans. Yakinapa yacin hantahans [Hiya] kin<br>he pakpi yo.The page did not load. Ask your Test Administrator for<br>help.Wowapi kin oksu śni. Woiyuta Itancan kin oniciye śi<br>yo.Your answer has not been saved. Click [Yes] to try<br>again. Click [No] to log out of your test without saving<br>your answer.Wo'ayupte nitawa kin patan śni. Ake idute kte kin<br>[han] he pakpi yo. [Hiya] he yapakpi kin yakinapin kte<br>do takuna patan śni.Could not send information over the network. Click<br>[Yes] to try again. Click [No] to log out.Wawahoyapi kin a'icikoyagyapi kin ohnayan iyayeya<br>okihi śni. [Han] pakpi yo ake idute yacin kin. [Hiya] he<br>pakpi yo yakinape kte kin.You must select a prompt before moving to the next<br>page.Ecun niśi wanźi awicakehan yakaħniġe kte, icinunpa<br>ekta idade śnihanni.You must enter some text before you can save your<br>response.Woyawa etan oyawa kte awicakehan, woayupte<br>nitawa kni yakpatan śnihanni.Are you sure you want to pause the test? Ask your Test<br>Administrator before pausing your test.Woiyute Itancan kin iyunġa yo, hecanu<br>śnihanni.                                                                                                    | on your test.                                              | wolyute kin yuhe wowasecanun yacin hantahans                                      |
| The question did not load. Click [Yes] to try again. ClickWo'yunge kin oksu sni. [Han] ed pakpi yo ake idute<br>yacin hantahans. Yakinapa yacin hantahans [Hiya] kin<br>he pakpi yo.The page did not load. Ask your Test Administrator for<br>help.Wowapi kin oksu sni. Woiyuta Itancan kin oniciye śi<br>yo.Your answer has not been saved. Click [Yes] to try<br>again. Click [No] to log out of your test without saving<br>your answer.Wo'ayupte nitawa kin patan śni. Ake idute kte kin<br>[han] he pakpi yo. [Hiya] he yapakpi kin yakinapin kte<br>do takuna patan śni.Could not send information over the network. Click<br>[Yes] to try again. Click [No] to log out.Wawahoyapi kin a'icikoyagyapi kin ohnayan iyayeya<br>okihi śni. [Han] pakpi yo ake idute yacin kin. [Hiya] he<br>pakpi yo yakinape kte kin.You must select a prompt before moving to the next<br>page.Ecun niši wanżi awicakehan yakahniģe kte, icinunpa<br>ekta idade śnihanni.You must enter some text before you can save your<br>response.Woyawa etan oyawa kte awicakehan, woayupte<br>nitawa kni yakpatan śnihanni.Are you sure you want to pause the test? Ask your Test<br>Administrator before pausing your test.Woiyute litancan kin iyunga yo, hecanu<br>śnihanni.                                                                                                    |                                                            | [hiya] eyapi kin pakpi yo.                                                        |
| [No] to log out.yacin hantahans. Yakinapa yacin hantahans [Hiya] kin<br>he pakpi yo.The page did not load. Ask your Test Administrator for<br>help.Wowapi kin okśu śni. Woiyuta Itancan kin oniciye śi<br>yo.Your answer has not been saved. Click [Yes] to try<br>again. Click [No] to log out of your test without saving<br>your answer.Wo'ayupte nitawa kin patan śni. Ake idute kte kin<br>[han] he pakpi yo. [Hiya] he yapakpi kin yakinapin kte<br>do takuna patan śni.Could not send information over the network. Click<br>[Yes] to try again. Click [No] to log out.Wawahoyapi kin a'icikoyagyapi kin ohnayan iyayeya<br>okihi śni. [Han] pakpi yo ake idute yacin kin. [Hiya] he<br>pakpi yo yakinape kte kin.You must select a prompt before moving to the next<br>page.Ecun niśi wanżi awicakehan yakaňniġe kte, icinunpa<br>ekta idade śnihanni.You must enter some text before you can save your<br>response.Woyawa etan oyawa kte awicakehan, woayupte<br>nitawa kni yakpatan śnihanni.Are you sure you want to pause the test? Ask your Test<br>Administrator before pausing your test.Woiyute ki iteśniyan owatohanyan inajinyakiya yacin<br>hwo? Woiyute Itancan kin iyunġa yo, hecanu<br>śnihanni.                                                                                                    | The question did not load. Click [Yes] to try again. Click | Wo'iyunge kin oksu shi. [Han] ed pakpi yo ake idute                               |
| Ine pakpi yo.The page did not load. Ask your Test Administrator for<br>help.Wowapi kin okśu śni. Woiyuta Itancan kin oniciye śi<br>yo.Your answer has not been saved. Click [Yes] to try<br>again. Click [No] to log out of your test without saving<br>your answer.Wo'ayupte nitawa kin patan śni. Ake idute kte kin<br>[han] he pakpi yo. [Hiya] he yapakpi kin yakinapin kte<br>do takuna patan śni.Could not send information over the network. Click<br>[Yes] to try again. Click [No] to log out.Wawahoyapi kin a'icikoyagyapi kin ohnayan iyayeya<br>okihi śni. [Han] pakpi yo ake idute yacin kin. [Hiya] he<br>pakpi yo yakinape kte kin.You must select a prompt before moving to the next<br>page.Ecun niśi wanżi awicakehan yakaňnige kte, icinunpa<br>ekta idade śnihanni.You must enter some text before you can save your<br>response.Woyawa etan oyawa kte awicakehan, woayupte<br>nitawa kni yakpatan śnihanni.Are you sure you want to pause the test? Ask your Test<br>Administrator before pausing your test.Woiyute ki iteśniyan owatohanyan inajinyakiya yacin<br>hwo? Woiyute Itancan kin iyunga yo, hecanu<br>śnihanni.                                                                                                    | [No] to log out.                                           | yacın hantahans. Yakınapa yacın hantahans [Hiya] kin                              |
| The page did not load. Ask your Test Administrator for<br>help.Wowapi kin oksu sni. Woiyuta Itancan kin oniciye si<br>yo.Your answer has not been saved. Click [Yes] to try<br>again. Click [No] to log out of your test without saving<br>your answer.Wo'ayupte nitawa kin patan śni. Ake idute kte kin<br>[han] he pakpi yo. [Hiya] he yapakpi kin yakinapin kte<br>do takuna patan śni.Could not send information over the network. Click<br>[Yes] to try again. Click [No] to log out.Wawahoyapi kin a'icikoyagyapi kin ohnayan iyayeya<br>okihi śni. [Han} pakpi yo ake idute yacin kin. [Hiya] he<br>pakpi yo yakinape kte kin.You must select a prompt before moving to the next<br>page.Ecun niśi wanżi awicakehan yakaħniġe kte, icinunpa<br>ekta idade śnihanni.You must enter some text before you can save your<br>response.Woyawa etan oyawa kte awicakehan, woayupte<br>nitawa kni yakpatan śnihanni.Are you sure you want to pause the test? Ask your Test<br>Administrator before pausing your test.Woiyute ki iteśniyan owatohanyan inajinyakiya yacin<br>hwo? Woiyute Itancan kin iyunġa yo, hecanu<br>śnihanni.                                                                                                    |                                                            | перакріуо.                                                                        |
| neip.yo.Your answer has not been saved. Click [Yes] to try<br>again. Click [No] to log out of your test without saving<br>your answer.Wo'ayupte nitawa kin patan śni. Ake idute kte kin<br>[han] he pakpi yo. [Hiya] he yapakpi kin yakinapin kte<br>do takuna patan śni.Could not send information over the network. Click<br>[Yes] to try again. Click [No] to log out.Wawahoyapi kin a'icikoyagyapi kin ohnayan iyayeya<br>okihi śni. [Han] pakpi yo ake idute yacin kin. [Hiya] he<br>pakpi yo yakinape kte kin.You must select a prompt before moving to the next<br>page.Ecun niśi wanżi awicakehan yakahniġe kte, icinunpa<br>ekta idade śnihanni.You must enter some text before you can save your<br>response.Woyawa etan oyawa kte awicakehan, woayupte<br>nitawa kni yakpatan śnihanni.Are you sure you want to pause the test? Ask your Test<br>Administrator before pausing your test.Woiyute litancan kin iyunġa yo, hecanu<br>śnihanni.                                                                                                    | The page did not load. Ask your Test Administrator for     | Wowapi kin oksu sni. Woiyuta Itancan kin oniciye si                               |
| Your answer has not been saved. Click [Yes] to tryWo ayupte nitawa kin patan shi. Ake idute kte kinagain. Click [No] to log out of your test without saving<br>your answer.[han] he pakpi yo. [Hiya] he yapakpi kin yakinapin kte<br>do takuna patan shi.Could not send information over the network. Click<br>[Yes] to try again. Click [No] to log out.Wawahoyapi kin a'icikoyagyapi kin ohnayan iyayeya<br>okihi shi. [Han} pakpi yo ake idute yacin kin. [Hiya] he<br>pakpi yo yakinape kte kin.You must select a prompt before moving to the next<br>page.Ecun niśi wanżi awicakehan yakaňniģe kte, icinunpa<br>ekta idade śnihanni.You must enter some text before you can save your<br>response.Woyawa etan oyawa kte awicakehan, woayupte<br>nitawa kni yakpatan śnihanni.Are you sure you want to pause the test? Ask your Test<br>Administrator before pausing your test.Woiyute ltancan kin iyunġa yo, hecanu<br>śnihanni.                                                                                                    | neip.                                                      | yo.<br>Ma'ayyuta sitaya kis satas isi. Aka iduta kta kis                          |
| again. Click [No] to log out of your test without saving<br>your answer.(Inan] ne pakpi yo. [Hiya] ne yapakpi kin yakinapin kte<br>do takuna patan śni.Could not send information over the network. Click<br>[Yes] to try again. Click [No] to log out.Wawahoyapi kin a'icikoyagyapi kin ohnayan iyayeya<br>                                                                                                    | Your answer has not been saved. Click [Yes] to try         | wo ayupte nitawa kin patan sni. Ake loute kte kin                                 |
| Your answer.do takuna patan shi.Could not send information over the network. Click<br>[Yes] to try again. Click [No] to log out.Wawahoyapi kin a'icikoyagyapi kin ohnayan iyayeya<br>okihi śni. [Han} pakpi yo ake idute yacin kin. [Hiya] he<br>pakpi yo yakinape kte kin.You must select a prompt before moving to the next<br>page.Ecun niśi wanżi awicakehan yakahniġe kte, icinunpa<br>ekta idade śnihanni.You must enter some text before you can save your<br>response.Woyawa etan oyawa kte awicakehan, woayupte<br>nitawa kni yakpatan śnihanni.Are you sure you want to pause the test? Ask your Test<br>Administrator before pausing your test.Woiyute ki iteśniyan owatohanyan inajinyakiya yacin<br>hwo? Woiyute Itancan kin iyunġa yo, hecanu<br>śnihanni.                                                                                                    | again. Click [No] to log out of your test without saving   | [nan] ne pakpi yo. [Hiya] ne yapakpi kin yakinapin kte                            |
| Could not send information over the network. ClickWawanoyapi kin a icikoyagyapi kin ofinayan iyayeya[Yes] to try again. Click [No] to log out.okihi śni. [Han} pakpi yo ake idute yacin kin. [Hiya] he<br>pakpi yo yakinape kte kin.You must select a prompt before moving to the next<br>page.Ecun niśi wanżi awicakehan yakaħniġe kte, icinunpa<br>ekta idade śnihanni.You must enter some text before you can save your<br>response.Woyawa etan oyawa kte awicakehan, woayupte<br>nitawa kni yakpatan śnihanni.Are you sure you want to pause the test? Ask your Test<br>Administrator before pausing your test.Woiyute ki iteśniyan owatohanyan inajinyakiya yacin<br>hwo? Woiyute Itancan kin iyunġa yo, hecanu<br>śnihanni.                                                                                                    | your answer.                                               | do takuna patan shi.<br>Wawabayani kin aliaikayamani kin abhayan iyayaya          |
| TypeTypeYou must select a prompt before moving to the next<br>page.Ecun nisi wanżi awicakehan yakahnige kte, icinunpa<br>ekta idade śnihanni.You must enter some text before you can save your<br>response.Woyawa etan oyawa kte awicakehan, woayupte<br>                                                                                                    | [Voc] to the again. Click [No] to log out                  | wawanoyapi kin a icikoyagyapi kin onnayan iyayeya                                 |
| You must select a prompt before moving to the next<br>page.Ecun niŝi wanżi awicakehan yakaħniġe kte, icinunpa<br>ekta idade śnihanni.You must enter some text before you can save your<br>response.Woyawa etan oyawa kte awicakehan, woayupte<br>nitawa kni yakpatan śnihanni.Are you sure you want to pause the test? Ask your Test<br>Administrator before pausing your test.Woiyute ki iteśniyan owatohanyan inajinyakiya yacin<br>hwo? Woiyute Itancan kin iyunġa yo, hecanu<br>śnihanni.                                                                                                    | [Yes] to try again. Click [NO] to log out.                 | okini sini. [Han] pakpi yo ake luute yacin kini. [Hiya] ne                        |
| Tod must select a prompt before moving to the nextEcumnist wanzi awicakenan yakannige kte, icinunpa<br>ekta idade śnihanni.You must enter some text before you can save your<br>response.Woyawa etan oyawa kte awicakenan, woayupte<br>nitawa kni yakpatan śnihanni.Are you sure you want to pause the test? Ask your Test<br>Administrator before pausing your test.Woiyute ki iteśniyan owatohanyan inajinyakiya yacin<br>hwo? Woiyute Itancan kin iyunga yo, hecanu<br>śnihanni.                                                                                                    | You must select a prompt before moving to the payt         | pakpi yo yakinape kte kili.<br>Ecup piśi wapżi awicakobap yakabpido kto, icipuppa |
| You must enter some text before you can save your response. Woyawa etan oyawa kte awicakehan, woayupte nitawa kni yakpatan snihanni.   Are you sure you want to pause the test? Ask your Test Administrator before pausing your test. Woiyute ki itesniyan owatohanyan inajinyakiya yacin hwo? Woiyute Itancan kin iyunga yo, hecanu snihanni.                                                                                                    |                                                            | ekta idade šnihanni                                                               |
| response.   nitawa kni yakpatan śnihanni.     Are you sure you want to pause the test? Ask your Test   Woiyute ki iteśniyan owatohanyan inajinyakiya yacin     Administrator before pausing your test.   hwo? Woiyute Itancan kin iyunga yo, hecanu     śnihanni.   śnihanni.                                                                                                    | Vou must enter some text before you can save your          | Wayawa etan ayawa kte awicakehan waayunte                                         |
| Are you sure you want to pause the test? Ask your Test   Woiyute ki itesniyan owatohanyan inajinyakiya yacin     Administrator before pausing your test.   hwo? Woiyute Itancan kin iyunga yo, hecanu     śnihanni.   śnihanni.                                                                                                    | response                                                   | nitawa kni yaknatan snihanni                                                      |
| Administrator before pausing your test.<br>snihanni.                                                                                                    | Are you sure you want to hause the test? Ask your Test     | Wojvute ki itesnivan owatobanyan inajinyakiya yacin                               |
| śnihanni.                                                                                                    | Administrator before pausing your test                     | hwo? Woivute Itancan kin ivunga vo hecanu                                         |
|                                                                                                    |                                                            | śnihanni                                                                          |
| You must answer all questions on this page before IAwicakehan de wowapi kin ed woiyunge kin owas'in                                                                                                    | You must answer all questions on this page before          | Awicakehan de wowani kin ed woiyunge kin owas'in                                  |
| moving to the next page. (You may have to scroll down ladupte kte icinunpa ekta idade snihanni. (Kutakiya                                                                                                    | moving to the next page. (You may have to scroll down      | adupte kte icinunpa ekta idade śnihanni. (Kutakiva                                |
| to see all questions.)                                                                                                    | to see all questions.)                                     | pamiyanyan idani kte stece woiyunge unma kin                                      |
| wandaka vacin hantahans)                                                                                                    |                                                            | wandaka vacin hantahans)                                                          |
| You have answered all the questions in this test. When De woivutapi kin ed wowivunge kin owas'in adupte                                                                                                    | You have answered all the questions in this test. When     | De wojvutapi kin ed wowivunge kin owas'in adupte                                  |
| vou have finished checking your answers, click the [End lyedo. Woavupte nitawa kin yutanyan iwandaka                                                                                                    | you have finished checking your answers. click the [End    | vedo. Woayupte nitawa kin vutanyan iwandaka                                       |
| Test] button.                                                                                                    | Test] button.                                              | duštan kin [woiyute ihanke] tašpu kin pakpi vo.                                   |
| You must answer all of the questions on this page De wowapi kin ed woiyunge kin owas' in adupte kte                                                                                                    | You must answer all of the questions on this page          | De wowapi kin ed woiyunge kin owas'in adupte kte                                  |
| before you can end the test. awicakehan, enayakiye snihanni.                                                                                                    | before you can end the test.                               | awicakehan, enayakiye snihanni.                                                   |

| Message                                                     | Dakota                                                 |
|-------------------------------------------------------------|--------------------------------------------------------|
| Press [Stop] on the sound player before you move away       | Wonah'un inyangkiye kin ed [inażin] eyapi kin he       |
| from this page.                                             | ayaputake kte heyab idade snihanni.                    |
| The recording is too soft. Click [Try Again] to make a      | Naġoyapi kin onah'uŋ śice. [Ake iyuta] ki he pakpi yo  |
| new recording. Click [Keep It] to save this recording and   | piya naġoyaye kte hantahanṡ. [hdonica] kin he pakpi    |
| go to the next question.                                    | yo le naġoyapi ki yapatan kte kin k'a woiyunġe         |
|                                                             | icinunpa ekta idani kte hantahans.                     |
| Flash {0} or higher is needed to take this test. Ask your   | Wakinyantunwanpi waŋżi [0] k'a iwankab awicakehan      |
| Test Administrator for help.                                | duhe kte de woiyuteapi iyacu kte hantahans. Woiyuta    |
|                                                             | Itancan kin oniciye kta kida yo.                       |
| Java {0} or higher is required for this test. Ask your Test | Java wanżi [0] k'a iwankab awicakehan duhe kte de      |
| Administrator for help.                                     | woiyute iyacu kte hantahans. Woiyuta Itancan kin       |
|                                                             | oniciye kta kida yo.                                   |
| Please wait while we detect whether Java is installed.      | Otohanyan apiyeto, java ikoyake kin sdod'unyanpi kte.  |
|                                                             |                                                        |
| If you hear the sound, click [Yes]. If not, click [No].     | Taku nayah'un kin [han] pakpi yo, k'a takuna ṡni kin   |
|                                                             | [hiya] pakpi yo.                                       |
| Sound Check: Record Your Voice                              | Onah'un iyutapi: Ho naġokiya yo.                       |
| Press the Microphone button to start recording. Say         | Ho'icu taṡpu kin aputaka yo naġoya iyayeyaye kte kin.  |
| your name into your microphone. When you are done,          | Ho'icu ed cażihdata yo. Nihduśtan kin inażin taśpu kin |
| press the Stop button. Press the Play button to listen to   | aputaka yo. Iyangkiya taspu kin aputaka yo nayah'un    |
| your recording. If you hear your voice, click [Yes]. If you | yacin kin. Ho nayah'un kin [han] aputaka yo.           |
| do not hear your voice, click [Problem (No)].               | Nayah'un ṡni kin [naṡica (hiya)] pakpi yo.             |
| Java 1.4 or higher is required for this test.               | Woiyutapi kin de awickehan Java 1.4 k'ains iwankab     |
|                                                             | ikoyake kte.                                           |
| Flash 10 or higher is required for this test.               | Woiyutapi kin de awicakehan wakinyantunwanpi           |
|                                                             | wikcemna k'ains iwankab ikoyake kte.                   |
| Click to cancel the request and return to the login page.   | Pakpi yo wadapi kin adustan kte hantahans na thima     |
|                                                             | hiyupi wowapi ekta yakinuhe kte hantahans.             |
| The Test Administrator has denied your request.             | Woiyute Itancan ki wayala ki iyowinniciye sni.         |
| Message from your Test Administrator:                       | Woyake wan Woiyuta Itancan kin etanhan.                |
| Click [?]                                                   | Pakpi [?}                                              |
| to access this Help Guide at any time during your test.     | pa'owotanyan wookiye kin de ed thima yahiyu kte        |
|                                                             | hantahans tohantu k'eyas.                              |
| Are you sure you want to change the prompt you              | ltesniyan ecúnnisi wan yakahnige kin detanhan          |
| previously selected? <yes> <no></no></yes>                  | dutokeca yacin he? <haŋ> <hiya></hiya></haŋ>           |

| Message                                                       | Dakota                                                 |
|---------------------------------------------------------------|--------------------------------------------------------|
| Click here to learn how to answer technology-enhanced         | Ded pakpi yo, woiyunġe unġe iyecinka'ecun yutaku       |
| questions.Welcome to the Training Test site. You can          | hena adupta unspenic'iciya yacin hantahans.            |
| use this site to take sample tests online to become           | Woiyutapi icu unspewicakiyapi ed tanyan yahi pedo.     |
| familiar with the online testing environment. Some of         | De tuktetu kin ed woiyutapi i'ihdutapi iyacupi         |
| the questions will require you to select one answer;          | oyakihipi yedo, heced woiyutapi kin owanyang tokeca    |
| others may require you to type a short answer, draw a         | kin sdodyayapi ktedo. Woiyunge kin unge wo'ayupte      |
| picture, or complete another type of open-ended               | wanżida yedo; unġe inṡ wo'ayupte ptedyena oyawa        |
| task.>Click here to learn how to answer technology-           | ktedo, k'ains itowapi yakaġe kte k'ains isam woecuŋ    |
| enhanced questions. you must use Mozilla Firefox or           | wanżi toked okihi k'a ecuŋ niśipi ktedo. Woecun etan   |
| the Secure Browser as your Internet browser to access         | sam waecun unspeic'iciyapi: Ded pakpi yo               |
| the Training Test. Internet Explorer and Safari will not      | iyecinka'ecun woiyunġe ayupta unspenic'iciye kte       |
| work with this site. Click here to download Firefox for       | hantahans. Awicakehan Mozilla Firefox he e k'ains      |
| Windows, Mac OS X, and Linux.                                 | wikancodan wode awanyankapi hena nun ktedo,            |
|                                                               | woiyutapi unspeic'iciyapi kin he nun kte hantahans     |
|                                                               | Internet Explorer k'a Safari hena ded ececa kte sni    |
|                                                               | yedo. Ded pakpi yo, Firefox kin Windows ed iyacu kte   |
|                                                               | hantahans, k'ains Max OS X, k'a Linux.                 |
|                                                               |                                                        |
| SID) Unchack the "Cuest User" checkbox (both fields           | (Cale (SSID un) vasin hantané: "Wisekiseni Ohna"       |
| will become blank) Enter your First Name and SSID in          | (Caje/SSID un) yacın nantarıs. Wicakicopi Onna         |
| the fields above To log in as a Guest (apopymous user)        | vutakuna śni kte). Wankata obdotun od Caje             |
| Mark the "Guest User" checkbox (both fields will              | Tokaheva nitawa k'a SSID nahtagya yo Wicakiconi s'e    |
| automatically display Guest) Click [Sign In] to login to      | wivekiyani namahiyaye                                  |
| the Training Test as a guest user. Guest Session?In a         | (tuwe un): "Wicakiconi Un" pakpi vo (obdotun ovanke    |
| Guest Session, you do not need Test Administrator             | nupin Wicakicopi ivecinka pazo kte), oivute Itancan ed |
| approval and can take a Training Test using your own          | wicakicopi s'e                                         |
| settings. To take a Training Test in a session with a Test    | wiyekiyapi pamahiyaye, [Caje Nahtagya] pakpi yo.       |
| Administrator, uncheck the "Guest Session" checkbox           | Wicakicopi Omniciye ohna awickehan Woiyute             |
| and enter the Session ID in the field before clicking         | Itancan niyasuta sni k'a ecekced                       |
| [Sign In].                                                    | nitawa un Woiyute Wounspe ecanun kte. Ho tka           |
|                                                               | Woiyute Itancan kici ecanun yacin hantahaṡ,            |
|                                                               | "Wicakicopi Omniciye" obdotun un pajuju k'a [Caje      |
|                                                               | Nahtagya] yakpe sni hanni Omniciye ID nahtagya yo.     |
| Please review the information below. If all of the            | Wahosi hukuta nahtagya kin ake iwanyanka yo.           |
| information is correct, click [Yes]. If not, click [No].      | Owas'in wicake hantahans, [Hau/Han] pakpi yo.          |
|                                                               | Wicake śni hantahanś, [Hiya] pakpi yo.                 |
| Is the test listed above the test you want to take? If it is, | Woiyute iwankab yanke kin he e kin ecanun yacin he?    |
| click [Yes, Start My Test]. If not, click [No].               | Hecetu hantahans, [Hau/Han, woiyute mitawa kin         |
|                                                               | jwanna ecun.] pakpi ye.                                |
| Select a test                                                 | Hecetu sni nantanans, [Hiya] pakpi ye.                 |
| Scroll down for more information                              | Wonah'un isamva un kutakiya nasdohan yo                |
| You have finished the test. You may now log out               | Woivute kin dustan Wanna enakiya yo                    |
| No score is provided for this test.                           | Woiyute kin de woiyawa wanice                          |

| Message                                                          | Dakota                                                |
|------------------------------------------------------------------|-------------------------------------------------------|
| You have reached the end of the test. You may review             | Woiyute ihanke kin iyakihunni. Wo'ayupte nitawa kin   |
| your answers. If you are done reviewing your answers,            | iwandanka oyakihi. Nihdustan kinhan [Woiyute          |
| click [Submit Test]. You cannot change your answers              | Wicak'u] pakpi yo. Hecanu iyohakab ake wo'ayupte      |
| after you submit the test.                                       | kin dutokeca oyakihi sni.                             |
|                                                                  |                                                       |
| You have marked questions. Review these questions                | Wo'ayupte icazo eya duhe. Woiyute nitawa wicak'u      |
| before submitting your test.                                     | sni hanni, wo'ayupte dena ake iwanyanka yo.           |
| There was a problem with the system. Please give this            | Waecun kin ececa sni. Woiyawa kin de Woiyute          |
| number to your Test Administrator.                               | Itancan ekta k'u wo.                                  |
| Return to the login screen.                                      | Ożanżanhdepi tokahe kin ekta hda yo.                  |
| Click the [Print Passage] button to print the passage.           | Wichoiye hena nahtagyawicasi kinhan [Wicoie           |
|                                                                  | Nahtagyawicasi] mimada cik'ana kin pakpi yo.          |
| Save your work before making a print request.                    | Nahtagyapi ecunwicasi sni hanni, woayupte nitawa      |
|                                                                  | kpatan yo.                                            |
| There was a problem with your print request. Try again           | Nahtagyapi ecunsi kin ececa sni. Ake iyuta k'ains     |
| or ask your Test Administrator for help.                         | Woiyute Itancan oniciye śi yo.                        |
| To send helpful information, describe what the                   | Wonah'un iwasteya iyayakiye hantahans, taku ececa     |
| problem is and click [Yes].                                      | sni iwohdaka k'a [Hau/Han] pakpi yo.                  |
| There is a problem connecting to the Internet. Pause             | Internet a'ikoyagye kin ececa sni. Woiyute nitawa kin |
| your test and try again.                                         | patan k'a ake iyuta yo.                               |
| Are you sure you want to change the prompt you                   |                                                       |
| already selected? <yes> <no> Waecun wicaśi iyacu</no></yes>      |                                                       |
| tka wanna dutokeca yacin - hecetu hwo? <han> <hiya></hiya></han> |                                                       |
| Select two (2) points to connect or press and drag to            | Mima cik'ana num ekta kahnige k'a nupin ikoyagya      |
| create and connect points.                                       | kinhan apat'inza k'ains yusdohan yo.                  |
| Select two (2) points to connect with the arrow.                 | Mima cik'ana num kahnige k'a nupin ikoyagya kinhan    |
|                                                                  | apat'inza k'ains yusdohan yo.                         |
| Select two (2) points to connect with the double arrow.          | Mima cik'ana num icu k'a un anung wahinkpe ohna       |
|                                                                  | ikoyagya iyececa kte.                                 |
| Select an object to remove.                                      | Taku yuheyab icu kte kin kahniga yo.                  |
| Select a point or edge to add value.                             | Mima cik'ana k'ains ihanke k'a un iyotanyekiye heca   |
|                                                                  | wanżi icu wo.                                         |
| Select the location for the label.                               | Tukted caże kin enahna ikoyagya.                      |
| Move the object to a new location and click the mouse            | Taku icu kin yuheyab k'a itunkana pakpi un ehde yo.   |
| button to place the object.                                      |                                                       |
| Release the mouse button to place the object where               | Tohan tuktetu taku kin ehpeyaya yacin, itunkana       |
| you want it.                                                     | icipazo kin ayustan yo.                               |
| Release the mouse button to drop the object where                | Tohan tuktetu taku kin ehpeyaya yacin, itunkana       |
| you want it.                                                     | icipazo kin ayustan yo.                               |
| Click the mouse button to drop the object where you              | Tohan tuktetu taku kin ehpeyaya yacin, itunkana       |
| want it.                                                         | icipazo kin pakpi yo.                                 |
| Did you hear the English text? Press [Yes] or [No]               | Wasicu wowapi kin nayah'un he? Hukuta [Han] k'ains    |
| below.                                                           | [Hiya] apat'inzya ye.                                 |

| Message                                                      | Dakota                                                 |
|--------------------------------------------------------------|--------------------------------------------------------|
| Select the green button to test your Text-to-Speech          | Wichoiye owa-iapi ic'icage ecekced iwanyanka ecun      |
| settings. You should hear the following phrase: "This        | kinhan, mima cik'ana tozi kahniga. Hecanun kinhan      |
| text is being read aloud." Click [Yes, I heard the voice] if | "Wichoiye owa kin hotanka yawa" nayah'un iyececa       |
| it worked. If it did not work, click [No, I did not hear the | kte. Ececahan [Hau/Han, ho nawah'un] pakpi ye.         |
| voice].                                                      | Ececa ṡni hantahanṡ [Hiya, ho nawaʰ'un ṡni] pakpi ye.  |
| Did you hear the voice? Click [Yes] or [No].                 | Ho nayah'un he? [Han] k'ainṡ [Hiya] Pakpi ye.          |
| Click [Try Again]. Make sure your computer's sound is        | [Ake Iyute] pakpi yo. Awicakehan hotanin nayah'un.     |
| not muted and try adjusting the volume and pitch. If         | Yuhotanka iyuta ye. Duhotanka eyas nahanhci hotanin    |
| you have done this and you still do not hear the audio,      | sni hantahans, enakiye sni yo. Woiyute Itancan oniciye |
| please tell your Test Administrator. Do not log out          | śi yo.                                                 |
| unless your TA tells you to do so.                           |                                                        |
| Text-to-Speech is not available on the browser and/or        | Wode k'ains owanka nun kin ohna wichoiye owa-iapi      |
| platform that you are using. Please make sure you are        | ic'icaģe okihi śni. Awicakehan wode waś'ake k'ainś     |
| using a supported secure browser or secure                   | Chromebook ikokpesni iyececa nun kte.                  |
| Chromebooks login.                                           |                                                        |
|                                                              |                                                        |
| Student Testing Site                                         | Wayawa Woiyute Oyanke                                  |
| Text-to-Speech                                               | Wichoiye owa kin iapi ic'icage.                        |
| No Text-to-Speech                                            | Wichoiye owa kin iapi ici'cage sni.                    |
| Black on White                                               | Ska'akan sapa.                                         |
| Reverse Contrast                                             | Ojżanżan kin unma etkiya yutokeca.                     |
| Items and Stimuli                                            | Takuku k'a Yukokedapi                                  |
| Stimuli                                                      | Yukokedapi                                             |
| Tutorial                                                     | Wounspe                                                |
| Yes, I heard the voice                                       | Han, ho nawah'un.                                      |
| Are you sure you want to change the prompt you               | Waepazo iyacu tka wanna dutokeca yacin hca he?         |
| previously selected?                                         |                                                        |
| This test has no more opportunities.                         | Woiyute kin de iyekicihantu sni. Ake taku ecanun kin   |
|                                                              | wanice.                                                |
| Click [Yes] to try again or [No] to log out.                 | Ake ecanun yacin hantahans, {Hau} pakpi yo.            |
|                                                              | Enayakiya yacin hantahans, {Hiya} pakpi yo.            |
| Your test has been interrupted. To resume your test,         | Woiyute nitawa kin ohduksapi. Woiyute Itancan          |
| check with your Test Administrator.                          | nitawa kici wohdaka yo.                                |
| Could not find test session. Please check with your TA.      | Woiyute omniciye iyeye pice sni. TA nitawa kici        |
|                                                              | wohdaka yo.                                            |
| This test session is closed. Please check with your TA.      | Woiyute omniciye kin wanna natake. WI nitawa kici      |
|                                                              | wohdaka yo.                                            |
| This test session is not available. Please check with your   | Woiyute omniciye kin de icu pica sni. WI nitawa kici   |
| TA.                                                          | wohdaka yo.                                            |
| This test session starts on {0}. Please check with your      | Woiyute omniciye kin {0} akan iyaye. Woiyute Itancan   |
| TA.                                                          | nitawa kici wohdaka yo.                                |
| This test session expired on {0}. Please check with your     | Woiyute omniciye kin de {0} akan ikicihunni. WI        |
| TA.                                                          | nitawa kici wohdaka yo.                                |
| This test session is not valid. Please check with your TA.   | Woiyute omniciye kin de wicake sni. WI nitawa kici     |
|                                                              | wohdaka yo.                                            |
| This session is not available. Please check with your TA.    | Omniciye kin de icupica sni. WI nitawa kici wohdaka    |
|                                                              | уо.                                                    |

| Message                                                  | Dakota                                              |
|----------------------------------------------------------|-----------------------------------------------------|
| This test was not included in this session.              | Woiyute kin de omniciye aopeya un ṡni.              |
| This test opportunity is invalid.                        | Woiyute ecun kin de wicake ṡni.                     |
| Your TA did not approve your test start or restart.      | Woiyute Itancan woiyute nitawa iyaye k'ains ake     |
|                                                          | iyaye niciyasute ṡni.                               |
| Guest logins are not allowed.                            | Tuwe k'eyas wiyekiyapi pamahiyaye iyowinkiye sni.   |
| Sorry! You are not allowed into this system. Ask your TA | Hunhunhe! Wowiyukcan kin de mahed niye              |
| for help.                                                | iyowinniciye sni. Woiyute Itancan nitawa oniciye si |
|                                                          | уо.                                                 |
| You have used up your opportunities for this test.       | Woiyute ecun owas dusote.                           |
| Your Student ID is not entered correctly. Please try     | Wayawa ID nitawa wicakeya nahtagye sni. Ake ecun    |
| again or ask your TA.                                    | k'ains WI nitawa iyunga yo.                         |
| The grade that you selected did not work. Please try     | Owado iyacu kin ececa ṡni. Ake ecun ye.             |
| again.                                                   |                                                     |
| Congratulations on finishing your test! After reviewing  | Woiyute nitawa kin eyakihunni – nina pidaniyapi.    |
| your responses, click the [Test Results] button to log   | Woayupte nitawa kin iwandanka ohakab, [Woiyute      |
| out.                                                     | Wicak'u] taspu pakpi yo.                            |
| You may not pause the test until all questions on this   | Nahanhci woiyute kin yapatan oyakihi sni. Tokeya    |
| page have been answered.                                 | woayupte kin owas'in ayupta yo.                     |